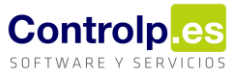

## Solucionada incidencia con stocks lotes

Se ha solucionado una incidencia que causaba un desajuste en la visualización de los stocks de lotes de compra desde la gestión de trazabilidad de la ficha de artículo, los albaranes de venta y el diario de almacén debido a modificaciones realizadas en albaranes de compra y movimientos de diario que generaban una desvinculación del origen.

Para corregir la incidencia deben seguirse los siguientes pasos:

1. Actualizar la aplicación => En la parte superior de la aplicación pulsamos sobre el botón de 'Actualizar'.

| 🥮 Ges ERP   Solución Integral de Gestión para PYMES |                                                                |
|-----------------------------------------------------|----------------------------------------------------------------|
| 🔒 Empresas                                          | ▼ 01 - 2021 - Usuario actual: 000 - ADMIN) Cierre de Ejercicio |
| <b>W</b> Ve                                         | ्रि<br>Actualizar                                              |

- Realizar una regularización de stocks => Desde la pestaña de 'Artículos/Stocks' en el menú que se encuentra a la derecha de la aplicación, pinchando sobre la opción de 'Regularización de stocks'.
- Hacer un inventario físico e importarlo a través de diario de almacén. Podemos usar la función de 'Exportar' del Diario para ayudarnos. Os lo explicamos con más detalle a continuación.
- 4. Realizar otra regularización de stocks para que tenga en cuenta los nuevos movimientos.
- 5. Si a partir de aquí se observa algún otro desajuste lo mejor será que nos llaméis para que podamos ayudaros a resolverlo: 988 53 91 03.

| Diario de Almacén 🛪                             |                         |                                                                                                    |                                           |                 |              |              |              |                   |           |
|-------------------------------------------------|-------------------------|----------------------------------------------------------------------------------------------------|-------------------------------------------|-----------------|--------------|--------------|--------------|-------------------|-----------|
| Ŧ                                               |                         |                                                                                                    |                                           |                 |              |              |              |                   |           |
| 🏀 Diario Almacen                                |                         |                                                                                                    |                                           |                 |              |              |              |                   |           |
|                                                 |                         | Herramientas                                                                                                    |                                           | 4               |              |              |              |                   |           |
| Editar Diario Guardar cambios Cancelar Borrar I | mprimir Listados Layout | Extracto Artículo Exportar Artículos Import                                                                                                    | Ar Artículos Listado Salida Entrada Rápid | a ExportarPlano |              |              |              |                   |           |
|                                                 | Articulo Conce          | epto Unidades Tipo Op.                                                                                                    | Precio Importe                            | Alm. Entrada    | Alm. Salida  | Lote         | U            | Lote              | Udes Lote |
| ( mayo ) ( 2021 )                               | e = 🖳 Inventario        |                                                                                                    |                                           |                 |              |              |              | - П               | ×         |
| lu ma miju visádo                               | Vac                     |                                                                                                    |                                           |                 |              |              |              |                   |           |
| 17 26 27 28 29 30 1 2                           | mis Exportar            | *                                                                                                    |                                           |                 |              |              |              |                   |           |
| 18 3 4 5 6 7 8 9                                | Codigo Articulo         | Descripcion Articulo                                                                                                    | Familia                                   | Codigo Almacen  | Almacen      | Stock Actual | LOTE         | Stock Lote Fcaduc | idad      |
| 19 10 11 12 13 14 15 16                         | ▶ 00000003              | mentenen maar enemensjongs men op                                                                                                    | WHEN IN AN ADDRESS OF                     | 001             | Almacen Cent | 3            | 150219       | 2 15/02/          | 2019      |
| xx 17 19 10 20 21 22 22                         | 00000003                | NEPOND, NOR COMPLETE AND ADD.                                                                                                    | 10000A0 EX.05703-0010                     | 001             | Almacen Cent | 3            | 260119       | 1 26/01/2         | 2019      |
| a 17 18 19 20 21 22 23                          | 00000004                | HEPONECTION TO WE LIGHT APP. 20                                                                                                    | 10000A0 (A, 2010) (OH                     | 001             | Almacen Cent | 6            | 110219       | 3 11/02/          | 2019      |
| 21 24 25 26 27 28 29 30                         | 00000004                | HERONEL TODA TOPHER (USIN ARE USI                                                                                                    | resident CALENTER MADE                    | 001             | Almacen Cent | 6            | 091119       | 2 09/11/          | 2019      |
| 22 31                                           | 00000004                | menore has here they are at                                                                                                    | STREET, LA POPULATION                     | 001             | Almacen Cent | 6            | 011219       | 1 01/12/          | 2019      |
|                                                 | 00000006                | NETWORK THE REPORT DRIVER D                                                                                                    | 10000A0 EALENTS (001)                     | 001             | Almacen Cent | 4            | 200120       | 4 20/01/2         | 2020      |
| iunio 2021                                      | 00000009                | WERE AND CLAUDE WHERE BOILD DATE:                                                                                                    | HERE ALL CALENCE HERE                     | 001             | Almacen Cent | 4            | 171019       | 1 17/10/          | 2019      |
| juno 2021                                       | 00000009                | watroward classed wanter splay the little                                                                                                    | designed and approximation                | 001             | Almacen Cent | 4            | 291119       | 3 29/11/          | 2019      |
| LU MA MI JU VI SA DO                            | 00000044                | second and a second second second                                                                                                    | statements and a second second            | 001             | Almacen Cent | 0            | 93460289     | 0 31/12/          | 2021      |
| 22 1 2 3 4 5 6                                  | 00000044                | NEROVÉREROVERVERI GA                                                                                                    | campo natura e po                         | 001             | Almacen Cent | 0            | 00850289P2 E | 1 30/03/          | 2022      |
| 23 7 8 9 10 11 12 13                            | 00000044                | NEOVERED VEHICE OF                                                                                                    | CARGE VALUE AND A 19-1                    | 001             | Almacen Cent | 0            | 029503048    | 1 30/03/          | 2022      |
| 24 14 15 16 17 18 19 20                         | 00000055                | CREW TO NOTE \$ 1000 HORNER LARGER OF                                                                                                    | 141400-00-1                               | 001             | Almacen Cent | 55           | 738          | 38 30/09/         | 2022      |
| 25 21 22 23 24 25 26 27                         | 00000055                | control of a second signal control of a second signal second signal second signal second signal second second seco | Transfer and                              | 001             | Almacen Cent | 55           | 702          | 17 31/12/         | 2022      |
| × 28 20 20                                      | 00000060                | THE TRULAD AND A REPORT OF THE PARTY OF                                                                                                    | WHEN DE REDAY TOPICS SHEET                | 001             | Almacen Cent | 210          | 220915TX     | 210 01/09/        | 1990      |
| 20 20 29 30                                     | 00000062                | OBA DOLONIE                                                                                                    | CARD INVESTIGATION                        | 001             | Almacen Cent | 0            | 140121       | 1 07/11/2         | 2022      |
|                                                 | 00000062                | Obs Excelores                                                                                                    | 0.000010000000000                         | 001             | Almacen Cent | 0            | 051020       | 0 25/08/3         | 2022      |
|                                                 | 00000062                | TIME LAST WARKS                                                                                                    | same second second                        | 001             | Almacen Cent | 0            | 211122       | 1 21/11/2         | 2022      |
| julio 2021                                      | 00000102                | Associate concentration and                                                                                                    | VINCE OF RESAME AND DEPARTMENT            | 001             | Almacen Cent | 12           | 19           | 0 01/01/          | 1900      |
| LU MA MI JU VI SÁ DO                            | 00000102                | Association and the cost of the cost of th | YORK OF REPAIR AND DEPA                   | 001             | Almacen Cent | 12           | L-19         | 24 01/01/         | 1900      |

## Exportación del inventario con lotes incluidos

Iremos a 'Diario de almacén' en la pestaña de 'Artículos/stocks'. Recordad hacer una regularización de stocks antes de empezar.

Página 1|3

## ges|Bodega

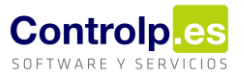

Desde ahí pulsaremos en el botón 'Exportar'. Se nos abrirá la pantalla que se ve en la parte inferior de la imagen situada en la página anterior. Aquí podemos observar que aparecen tres nuevas columnas: LOTE, STOCK LOTE y FCADUCIDAD. Esta ventana nos permite filtrar por cualquiera de las columnas. Nuestra recomendación es que filtréis por almacén en el caso de tener varios, dado que a la importación será necesario indicarlo. Al finalizar clicaremos sobre 'Exportar' para que genere el fichero de Excel. Ahora cotejaremos los resultados con el inventario físico de la empresa.

| 85.6.1                         |                                                                                                    |                                                   |                                 |                         |                |                          |                   |                                    |                                          |                                            |                              |  |  |  |
|--------------------------------|----------------------------------------------------------------------------------------------------|---------------------------------------------------|---------------------------------|-------------------------|----------------|--------------------------|-------------------|------------------------------------|------------------------------------------|--------------------------------------------|------------------------------|--|--|--|
| Archivo Inicio I               | Insertar Disposición de página Fórmulas Datos Revisar Vista                                                                                                    |                                                   |                                 |                         |                |                          |                   |                                    |                                          |                                            | A co                         |  |  |  |
| Pegar Copiar -<br>Portapapeles | to<br>V Funte<br>V Funte<br>V Funte<br>V Funte<br>V Funte<br>V Funte<br>V Funte<br>V Funte<br>V Funte<br>V Funte<br>V Funte<br>V Function<br>V Function<br>V | ustar texto General Sombinar y centrar - 5 Número | Formato Da<br>condicional - con | r formato<br>mo tabla ~ | Bueno          | de com Celda vinculm Ent | itral •<br>rada • | Insetar Eliminar Formato<br>Celdas | ∑ Autosuma<br>↓ Relienar ~<br>Ø Borrar ~ | - Azr<br>Ordenar y<br>filtrar -<br>Edición | D<br>Buscar y<br>seleccionar |  |  |  |
| M31 * 1                        | A V X                                                                                                    |                                                   |                                 |                         |                |                          |                   |                                    |                                          |                                            |                              |  |  |  |
| A                              | 8                                                                                                    | c                                                 | D                               | E                       | F              | G                        | н                 | 1                                  | ĸ                                        | 1.1                                        | м                            |  |  |  |
| 1 Codigo Articulo +            | Descripcion Articulo                                                                                                    | - Familia                                         | + Codigo Almacen +              | Almacen +               | Stock Actual + | LOTE                     | Stock Lote +      | caducidad +                        |                                          |                                            |                              |  |  |  |
| 2 00000003                     | WORKSHITCTHEN EDITIES STORE ATTACK                                                                                                    | BURNESS EXCLUSION STREET                          | 001                             | Almacen Central         | 3,00           | 150219                   | 2,00              | 15/02/2019                         |                                          |                                            |                              |  |  |  |
| 3 00000003                     | ACTIVATE THEN THEFT STORE AT LD                                                                                                    | INTERNAL CALIFORNIA SHE                           | 001                             | Almacen Central         | 3,00           | 260119                   | 1,00              | 26/01/2019                         |                                          |                                            |                              |  |  |  |
| 4 00000004                     | INCREMENT THEN FOR FREE ADDRESS TO JA                                                                                                    | BURNING CHURNELS DOI:                             | 001                             | Almacen Central         | 6,00           | 110219                   | 3,00              | 11/02/2019                         |                                          |                                            |                              |  |  |  |
| 5 00000004                     | NORTHER THEN FOR HIS MUSIC LINE (1971)                                                                                                    | INCOMENDATION CONTRACTOR DONES                    | 001                             | Almacen Central         | 6,00           | 091119                   | 2,00              | 09/11/2019                         |                                          |                                            |                              |  |  |  |
| 6 00000004                     | INCREMENT THEM FOR HER ARTING LINE UP A                                                                                                    | IN BREAKS CALIFORNIS SOLD                         | 001                             | Almacen Central         | 6,00           | 011219                   | 1,00              | 01/12/2019                         |                                          |                                            |                              |  |  |  |
| 7 00000006                     | HOROHDC TADA NEIBRO LINER JET 20                                                                                                    | IN MORE CALIFORNIA SOL                            | 001                             | Almacen Central         | 4,00           | 200120                   | 4,00              | 20/01/2020                         |                                          |                                            |                              |  |  |  |
| 8 00000009                     | HOROHDC CLASSIC PROFILING Symbol 28                                                                                                    | BERGER CALIFORNIA SOL                             | 001                             | Almacen Central         | 4,00           | 171019                   | 1,00              | 17/10/2019                         |                                          |                                            |                              |  |  |  |
| 9 00000009                     | HOROHOCICAALBIC PROFILING TANDARDA                                                                                                    | MERCENT CALIFORNIA 2012                           | 001                             | Almacen Central         | 4,00           | 291119                   | 3,00              | 29/11/2019                         |                                          |                                            |                              |  |  |  |
| 10 00000044                    | NEIGHTORICATINARD DR                                                                                                    | CAPITY SAMELINE                                   | 001                             | Almacen Central         | 0,00           | 93460289                 | 0,00              | 31/12/2021                         |                                          |                                            |                              |  |  |  |
| 11 00000044                    | MELOWED DESCRIPTION OF                                                                                                    | CAPITY STATISTICS OF STATISTICS                   | 001                             | Almacen Central         | 0,00           | 00850289P2 E             | 1,00              | 30/03/2022                         |                                          |                                            |                              |  |  |  |
| 12 00000044                    | HEIGHT DEIGAMBARIO DEI                                                                                                    | COPTLY MIDI STAL                                  | 001                             | Almacen Central         | 0,00           | 029503048                | 1,00              | 30/03/2022                         |                                          |                                            |                              |  |  |  |
| 13 00000055                    | CREWY TERCHER, LODIERS LINERS LODIE                                                                                                    | Ave. Broket. Otto.                                | 001                             | Almacen Central         | 55,00          | 738                      | 38,00             | 30/09/2022                         |                                          |                                            |                              |  |  |  |
| 14 00000055                    | CROWN TELECOLO (L.C.) 20 HORMON L/HORN COOP                                                                                                    | AND RECEIPTIONS                                   | 001                             | Almacen Central         | 55,00          | 702                      | 17,00             | 31/12/2022                         |                                          |                                            |                              |  |  |  |
| 15 00000060                    | THIS THEM WHEN REVERSED                                                                                                    | NUMBER OF STREET, THE TOP STORE ADDRESS           | 001                             | Almacen Central         | 210,00         | 220915TX                 | 210,00            | 01/09/1990                         |                                          |                                            |                              |  |  |  |
| 16 00000062                    | COLI CEO TOBALE                                                                                                    | CAPIE SAMEDI DEBI                                 | 001                             | Almacen Central         | 0,00           | 140121                   | 1,00              | 07/11/2022                         |                                          |                                            |                              |  |  |  |
| 17 00000062                    | COLUCIO I CIENTI                                                                                                    | CAPITA NAMED AND                                  | 001                             | Almacen Central         | 0,00           | 051020                   | 0,00              | 25/08/2022                         |                                          |                                            |                              |  |  |  |
| 18 00000062                    | COM CRO ROBALI                                                                                                    | CAPITE VARIES SEAS                                | 001                             | Almacen Central         | 0,00           | 211122                   | 1,00              | 21/11/2022                         |                                          |                                            |                              |  |  |  |
| 19 00000102                    | ALARMAN CONTRACTOR AND AND CAL                                                                                                    | NUMBER OF STREET, BLANCOR STOP                    | 001                             | Almacen Central         | 12,00          | 19                       | 0,00              | 01/01/1900                         |                                          |                                            |                              |  |  |  |
| 20 00000102                    | ALARMAN DESIDENT AND AND CALL                                                                                                    | NUMBER OF SHITLE BLARCON STOP                     | 001                             | Almacen Central         | 12,00          | L-19                     | 24,00             | 01/01/1900                         |                                          |                                            |                              |  |  |  |
| 21 00000209                    | ACTUAL VIOLEN DATES IN COMPARING                                                                                                    | ACCULATE ROLD                                     | 001                             | Almacen Central         | 27,00          | 17/20                    | 29,00             | 30/07/2022                         |                                          |                                            |                              |  |  |  |
| 22 00000210                    | and the second state is shown in the second state                                                                                                    | Automatic start                                   | 001                             | Almason Control         | 12.00          | 05/10                    | 0.00              | 20/05/2025                         |                                          |                                            |                              |  |  |  |

Los artículos aparecen en tantas líneas como lotes los componen, es decir, si observamos por ejemplo el artículo '00000004' vemos que aparece tres veces, consta de un total de 6 unidades, las cuales se detallan en la columna de 'Stock Actual', que se desglosan en tres lotes: el 110219 que tiene 3 unidades, el 091119 que tiene 2 y el 011219 que tiene una.

Si observamos que estos stocks no coinciden con los reales debemos corregirlos. En el ejemplo, tras realizar el inventario, el artículo '00000004' tiene un total de 15 unidades repartidas en los lotes de la siguiente forma: 110219 tiene 10 unidades y el 011219 tiene 5 unidades.

Debemos, por tanto, eliminar una línea y ajustar las cantidades de los lotes a las que correspondan. Al finalizar guardaremos los cambios.

| 1 1 <u>. 1.</u>                |                                                                                                    |                                                                                                    | Inventario (202                 | 1-5-25) - Excel         |                                                                   |                           | Inic. 100 - 0 |
|--------------------------------|----------------------------------------------------------------------------------------------------|----------------------------------------------------------------------------------------------------|---------------------------------|-------------------------|-------------------------------------------------------------------|---------------------------|---------------|
| Archivo Inicio                 | Insertar Disposición de página Fórmulas Datos Revisar Vista                                                                                                    |                                                                                                    |                                 |                         |                                                                   |                           | A.00          |
| Pegar Copiar -<br>Portapapeles | $ \begin{array}{ c c c c c c c c c c c c c c c c c c c$                                                                                                    | star texto<br>mbinar y centrar - 96 800 100<br>Número                                                                                                    | Formato Da<br>condicional - cor | r formato<br>mo tabla - | Bueno Incorrecto Neu<br>Celda de com Celda vincul Entr<br>Estilos | ada Celdas                | ∑ Autosuma -  |
| M25 * 1                        | ×                                                                                                    |                                                                                                    |                                 |                         |                                                                   |                           |               |
| A Ib.                          | 8                                                                                                    | c                                                                                                    | D                               | E                       | F G                                                               | нііл                      | K L M         |
| 1 Codigo Articulo              | Descripcion Articulo                                                                                                    | - Familia                                                                                                    | Codigo Almacen                  | Almacen *               | Stock Actual + LOTE                                               | Stock Lote * Fraducidad * |               |
| 2 00000003                     | NOT THE TWO CONTRACTORS IN TO                                                                                                    | BURNAL OF BATTS PRO                                                                                                    | 001                             | Almacen Central         | 3.00 150219                                                       | 2.00 15/02/2019           |               |
| 3 00000003                     | NOTING THEN CONTRACTORS                                                                                                    | BUREAS CH. BATES REEL                                                                                                    | 001                             | Almacen Central         | 3,00 260119                                                       | 1,00 26/01/2019           |               |
| 4 00000004                     | NOTCHCK THEM FOR THE METHER AND AN ADDRESS THEM FOR THE METHER ADDRESS THEM FOR THE METHER ADDRESS ADDRESS<br>ADDRESS ADDRESS ADDRESS ADDRESS ADDRESS ADDRESS ADDRESS ADDRESS ADDRESS ADDRESS ADDRESS ADDRESS ADDRESS ADDRESS ADDRESS ADDRESS ADDRESS ADDRESS ADDRESS ADDRESS ADDRESS ADDRESS ADDRESS ADDRESS ADDRESS ADDRESS ADDRESS ADDRESS ADDRESS ADD | INCIDENT OF LINE OF LINE OF LI | 001                             | Almacen Central         | 6,00 110219                                                       | 10,00 11/02/2019          |               |
| 5 00000004                     | NOTING TAIN THEFT MAN AT A COMPANY AND A                                                                                                    | INCOMENTAL COLUMN TO HORE                                                                                                    | 001                             | Almacen Central         | 6,00 011219                                                       | 5,00 01/12/2019           |               |
| 6 00000006                     | HOTOKOC TADA MRORO IL 2008 (107-20                                                                                                    | INTERNAL COLUMN THE MODEL                                                                                                    | 001                             | Almacen Central         | 4,00 200120                                                       | 4,00 20/01/2020           |               |
| 7 00000009                     | HOP DROC CLARENCE WAR TO A Signated 20                                                                                                    | REPORT OF REVERSE                                                                                                    | 001                             | Almacen Central         | 4,00 171019                                                       | 1,00 17/10/2019           |               |
| 8 00000009                     | HOTORCOLLEGE PROTECTION IN                                                                                                    | REPORTAL COLUMN TEL MOCI                                                                                                    | 001                             | Almacen Central         | 4,00 291119                                                       | 3,00 29/11/2019           |               |
| 9 00000044                     | HEROLAT DE INCLATINGIDO CAL                                                                                                    | CARTUVERIOL HEAL                                                                                                    | 001                             | Almacen Central         | 0,00 93460289                                                     | 0,00 31/12/2021           |               |
| 10 00000044                    | HEROAR DEROARDING OF                                                                                                    | CARD/VERIOR HEAL                                                                                                    | 001                             | Almacen Central         | 0,00 00850289P2 E                                                 | 1,00 30/03/2022           |               |
| 11 00000044                    | HEROLAT DESCARE-SALIDO C/4                                                                                                    | CARTONNER BLM                                                                                                    | 001                             | Almacen Central         | 0,00 029503048                                                    | 1,00 30/03/2022           |               |
| 12 00000055                    | OTHER TEROIOLIC 2010 MAIL LARKING THE                                                                                                    | 117-14-CMI1-2011                                                                                                    | 001                             | Almacen Central         | 55,00 738                                                         | 38,00 30/09/2022          |               |
| 13 00000055                    | OTHER TEROLOGIC SHORE LEADER CON                                                                                                    | INFURCTION DODI                                                                                                    | 001                             | Almacen Central         | 55,00 702                                                         | 17,00 31/12/2022          |               |
| 14 00000060                    | THE OTHER ALL STATISTICS BOYEDS CT 2                                                                                                    | VINOLES MEM THREE SHEE                                                                                                    | 001                             | Almacen Central         | 210,00 220915TX                                                   | 210,00 01/09/1990         |               |
| 15 00000062                    | COM GAD ROBHER                                                                                                    | CARD VARIOUSE                                                                                                    | 001                             | Almacen Central         | 0,00 140121                                                       | 1,00 07/11/2022           |               |
| 16 00000062                    | COM-GEO ROBBER                                                                                                    | GARDLYSIPPOLISAL                                                                                                    | 001                             | Almacen Central         | 0,00 051020                                                       | 0,00 25/08/2022           |               |
| 17 00000062                    | COM CAD ROWER                                                                                                    | GARD VIEW PLAN                                                                                                    | 001                             | Almacen Central         | 0,00 211122                                                       | 1,00 21/11/2022           |               |
| 18 00000102                    | A BURNEL CONTROLINE CED                                                                                                    | VISOI DI NEM BUNCOLOGIT                                                                                                    | 001                             | Almacen Central         | 12,00 19                                                          | 0,00 01/01/1900           |               |
| 19 00000102                    | A BURNED CORTON/ROMAN C/52                                                                                                    | VINOLDI MEMBARANCOLORIT                                                                                                    | 001                             | Almacen Central         | 12,00 L-19                                                        | 24,00 01/01/1900          |               |
| 20 00000209                    | ACIEVE GRAVE VIRIALISTING IN LODING TO                                                                                                    | ACR N1 1987                                                                                                    | 001                             | Almacen Central         | 27,00 17/20                                                       | 29,00 30/07/2022          |               |
| 21 00000210                    | ACIENCOLARISME TOWARD N. COLARIFIED                                                                                                    | ACIUMATION                                                                                                    | 001                             | Almacen Central         | 12,00 05/18                                                       | 0,00 30/01/2021           |               |
| 22 00000210                    | A STATE OF A REAL PROPERTY AND A REAL PROPERTY.                                                                                                    | A CONTRACTOR OF A CONTRACT                                                                                                    | 001                             | Almonge Control         | 12 00 04 (20                                                      | 12 00 20/07/2022          |               |

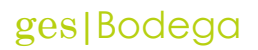

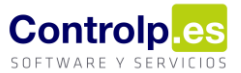

Para realizar la importación pulsaremos en 'Importar Artículos' en el diario de almacén.

| Diario de Almacén 🛛 🗙                         |                                                               |                                                                                      |
|-----------------------------------------------|---------------------------------------------------------------|--------------------------------------------------------------------------------------|
| <b>T</b>                                      |                                                               |                                                                                      |
| 🌏 Diario Almacen                              |                                                               |                                                                                      |
|                                               | Herramientas                                                  | A                                                                                    |
|                                               |                                                               |                                                                                      |
| Editar Diario Guardar cambios Cancelar Borrar | Imprimir Listados Layout Extracto Artículo Exportar Artículos | Importar Artículos Listado Salida Entrada Rápida ExportarPlano                       |
|                                               | Anterla Consulta Unidadas Tara                                |                                                                                      |
| (d) mayo (b) (d) 2021 (b)                     | Articulo Concepto Unidades Tipo                               | 🖳 Importación de Stocks — 🗆 🗙                                                        |
| LU MA MI JU VI SÁ DO                          | Vaciol     Vaciol     Vaciol                                  |                                                                                      |
| 17 26 27 28 29 30 <b>1 2</b>                  | Lincol Frank                                                  |                                                                                      |
| 18 3 4 <b>5</b> 6 7 <b>8</b> 9                |                                                               | Subjective of description in the structure in the des                                |
| <sup>19</sup> 10 11 12 13 14 <b>15 16</b>     |                                                               | Selectione el almacen del que desea importar los stocks:                             |
| 20 17 18 19 <b>20</b> 21 <b>22 23</b>         |                                                               |                                                                                      |
| 21 24 25 26 27 28 29 30                       |                                                               | Seleccione el concepto que desea que figure en los movimientos de Diario de Almacén: |
| 22 31                                         |                                                               |                                                                                      |
|                                               |                                                               |                                                                                      |
| junio 2021                                    |                                                               | Origen de datos: C:\GesErp\Datos\Suminor\Inventario (2021-5-25).x                    |
| LU MA MI JU VI SÁ DO                          |                                                               | 4 Fecha Diario: 25/05/2021 ▼                                                         |
| 22 1 2 3 4 5 6                                |                                                               |                                                                                      |
| 23 7 8 9 10 11 12 13                          |                                                               | Importar                                                                             |
| 24 14 15 16 17 18 19 20                       |                                                               |                                                                                      |
| 25 21 22 23 24 25 26 27                       |                                                               |                                                                                      |
| 26 28 29 30                                   |                                                               |                                                                                      |
|                                               |                                                               |                                                                                      |
|                                               |                                                               |                                                                                      |

- 1. Indicamos el Almacén.
- 2. El concepto que van a tener los movimientos.
- 3. La ruta en la que hemos guardado el Excel.
- 4. La fecha de diario en la que queremos reflejar la regularización de stocks.

Al finalizar de cumplimentar los campos pulsamos en 'Importar'. Podemos ver cómo se han generado los movimientos necesarios para dejar todos los stocks a cero y luego volver a introducirlos de manera correcta.

| Diario   | de Alr | nacén | х      |       |      |       |        |        |         |         |                      |                |          |             |       |                 |        |              |           |          |           |               |           |             |     |
|----------|--------|-------|--------|-------|------|-------|--------|--------|---------|---------|----------------------|----------------|----------|-------------|-------|-----------------|--------|--------------|-----------|----------|-----------|---------------|-----------|-------------|-----|
| ₹        |        |       |        |       |      |       |        |        |         |         |                      |                |          |             |       |                 |        |              |           |          |           |               |           |             |     |
| 🌏 Dia    | rioAl  | nacen |        |       |      |       |        |        |         |         |                      |                |          |             |       |                 |        |              |           |          |           |               |           |             |     |
|          |        |       | _      |       |      |       |        |        |         |         |                      |                | He       | rramientas  |       |                 |        |              |           |          |           |               | м.        |             |     |
|          |        |       |        |       |      |       |        |        |         |         |                      |                |          |             |       |                 |        |              |           |          |           |               |           |             |     |
| Editar D | iario  | Gua   | rdar ( | cambi | os I | Cance | elar I | Borrar | ц<br>Im | primir  | Listados             | Layout         | Extrac   | to Articulo | Exp   | ortar Articulos | Import | ar Artículos | Listado S | Salida E | intrada R | Lápida Export | arPlano   |             |     |
|          |        |       |        |       | _    |       |        | _      |         |         |                      |                |          |             |       |                 |        |              |           | -        |           |               |           | al a bi     |     |
|          | ) n    | nayo  | €      |       |      | 0 202 | 1 🕑    |        | •       | Articu  | 0                    |                |          |             |       |                 |        | Concep       | Unida     | Про      | Pre       | Importe       | Alm. Entr | Alm, Salida |     |
|          | LU     | MA    | MI     | JU    | VI   | SÁ    | DO     |        | E       |         | in the second second |                |          |             |       |                 |        | INVENT       | 2.00      | Salida   | 11.25     | 22.50         |           | Almacen C   | = 0 |
| 17       |        |       |        |       |      | 1     | 2      |        | +       |         |                      |                |          |             |       |                 |        | 1            | 2,00      | - and a  | 11/20     | 22,00         |           | randoor on  |     |
| 18       | 3      | 4     | 5      | 6     | 7    | 8     | 9      |        |         | ii 19   | ALC: NO              | and the second | 1        |             |       |                 |        | INVENT       | 36,00     | Salida   | 0,68      | 24,30         |           | Almacen C   |     |
| 19       | 10     | 11    | 12     | 13    | 14   | 15    | 16     |        |         |         |                      |                |          |             |       |                 |        |              |           |          |           |               |           |             |     |
| 20       | 17     | 18    | 19     | 20    | 21   | 22    | 23     |        |         | 10.00   | ACC                  |                | 649.0    | 1000        |       | 1.414           |        | INVENT       | 12,00     | Salida   | 1,30      | 15,60         |           | Almacen C   | -   |
| 21       | 24     | 25    | 26     | 27    | 28   | 29    | 30     |        | ⊢       | 1.0     |                      |                | 0.000    |             |       | 111             |        | INVENT       | 1.00      | Salida   | 100       | 100.00        |           | Almacen C   |     |
| 22       | 31     |       |        |       |      |       |        |        |         |         |                      |                |          |             |       |                 |        |              | -,        |          |           | ,             |           |             |     |
|          |        |       |        |       |      |       |        |        |         | 1.15    | and the              | K Ohe          | 100      | 10.000      | (pip) |                 |        | INVENT       | 21,00     | Salida   | 0,00      | 0,00          |           | Almacen C   |     |
|          | j      | unio  |        |       |      | 202   | 1      |        |         |         |                      |                |          |             |       |                 |        |              |           |          |           |               |           |             |     |
|          | LU     | MA    | MI     | JU    | VI   | SÁ    | DO     |        |         |         |                      |                | 10.00    |             |       |                 |        | INVENT       | 1,00      | Salida   | 451       | 451,50        |           | Almacen C   | -   |
| 22       |        | 1     | 2      | 3     | 4    | 5     | 6      |        | ⊢       | 10 I.C. | -                    | 0.0404         | 64 (DF 1 | LOR DR      |       |                 |        | INVENT.      | 8.00      | Salida   | 12.30     | 98,40         |           | Almacen C   |     |
| 23       | 7      | 8     | 9      | 10    | 11   | 12    | 13     |        |         |         |                      |                |          |             |       |                 |        |              |           |          |           |               |           |             |     |
| 24       | 14     | 15    | 16     | 17    | 18   | 19    | 20     |        |         | 1.0     | - 194 A              | 0.446          | -        | 00.04       | 1.00  | 0.000           |        | INVENT       | 1,00      | Salida   | 17,78     | 17,78         |           | Almacen C   |     |
| 25       | 21     | 22    | 23     | 24    | 25   | 26    | 27     |        |         |         |                      |                |          |             |       |                 |        |              |           | a h 1    |           |               |           |             |     |
| 26       | 28     | 29    | 30     |       |      |       |        |        |         |         | a series of          | 100701         |          |             | -     | 00 000          |        | INVENT       | 1,00      | Salida   | 17,78     | 17,78         |           | Almacen C   | -   |
|          |        |       |        |       |      |       |        |        |         | 1.00    |                      | NUL NUL        |          | (inter-     | e (be | 4               |        | INVENT       | 1,00      | Salida   | 15,33     | 15,33         |           | Almacen C   |     |
|          |        |       |        |       |      |       |        |        |         |         |                      |                |          |             |       |                 |        |              |           |          |           |               |           |             |     |
|          |        | julio |        |       |      | 202   | 1      |        |         | 1.0     | 10.00                | 000.04         | 1.497    | 0.000       | 0.04  | e per p         | 0.0    | INVENT       | 5,00      | Salida   | 5,84      | 29,20         |           | Almacen C   |     |

Realizaremos ahora una nueva regularización y observaremos el resultado.